### Сохранение и восстановление конфигурации маршрутизатора

## Сохранение

1. В левом верхнем углу страницы наведите указатель мыши на надпись Система и в открывшемся меню выберите Получить копию настроек.

| ilding Networks for I | People • Сист | тема Русский | -              |                                       |
|-----------------------|---------------|--------------|----------------|---------------------------------------|
| • Мониторинг          |               | 12           |                |                                       |
| 🗢 Начало              |               | 512          |                | uthonuo                               |
| • Информаци           | Сохранить     | Перезагру    | Получить копию | нформа                                |
| Click'n'Conne         |               |              | настроек       | об устрой                             |
| • Мастер наст         |               | . 45         | ~              | 1 1 1 1 1 1 1 1 1 1 1 1 1 1 1 1 1 1 1 |
| • Мастер наст         |               | Q            | N              |                                       |
| • Статус              | Восстанов     | Сбросить     | Обновить       | KN:                                   |
| • Сеть                |               |              |                |                                       |
| ● Wi-Fi               |               |              |                | :                                     |
| • Дополнительно       |               |              |                |                                       |
| Межсетевой эк         | W             | I-FI Bb      | ійти           |                                       |
| • Контроль            |               |              |                | ормация                               |
| • Яндекс.DNS          |               |              | LAN IPv4:      |                                       |
| О Система             |               |              | LAN IPv6:      |                                       |

Далее браузер предложит сохранить файл конфигурации на компьютере. Укажите любую директорию.

#### Восстановление

1. В левом верхнем углу страницы наведите указатель мыши на надпись Система и в открывшемся меню выберите Восстановить конфигурацию.

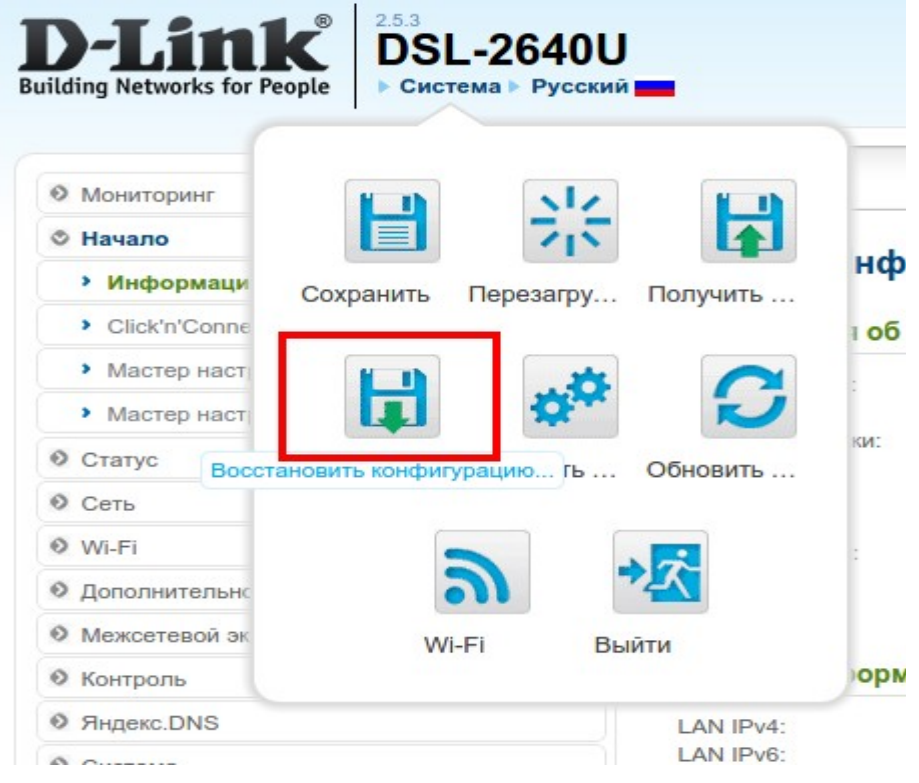

2. В появившемся окне нажмите кнопку Обзор и укажите путь к файлу конфигурации.

| 0 Мониторинг            | Поиск                       |                        |       | 9 |  |
|-------------------------|-----------------------------|------------------------|-------|---|--|
| 0 Начало                |                             |                        |       |   |  |
|                         | Система / Конфигура         | Система / Конфигурация |       |   |  |
| 0 Сеть                  | 0                           |                        |       |   |  |
| Ø Wi-Fi                 | конфигурации:               | Сохранить              |       |   |  |
| О Дополнительно         | Перезагрузить устройство:   | Перезагрузить          |       |   |  |
| Межсетевой экран        | Восстановление заводских    | Заводские настройки    |       |   |  |
| • Контроль              | Сохранение текущей          | Резерв. копия          |       |   |  |
| Яндекс.DNS              | конфигурации в файле:       |                        | 05    |   |  |
| Система                 | конфигурации в устройство:* |                        | Обзор |   |  |
| • Пароль администратора | Выйти:                      | Выход                  |       |   |  |
| • Конфигурация          |                             |                        |       |   |  |
| • Журнал событий        |                             |                        |       |   |  |
| • Обновление ПО         |                             |                        |       |   |  |
| • Системное время       |                             |                        |       |   |  |
| • Пинг                  |                             |                        |       |   |  |
| • Телнет                |                             |                        |       |   |  |

# 3. Далее появится следующее сообщение:

| • Мониторинг            |                              |  |  |
|-------------------------|------------------------------|--|--|
| • Начало                | Cuaracter / Kaushuramanura   |  |  |
| О Статус                | Система / Конфигурация       |  |  |
| О Сеть                  | Сохранение текущей Сохранить |  |  |
| Vi-Fi                   |                              |  |  |
| О Дополнительно         | Система будет перезагружена! |  |  |
| Межсетевой экран        | Продолжить?                  |  |  |
| И Контроль              |                              |  |  |
| Яндекс.DNS              | Отмена ОК 27.4 Облов         |  |  |
| © Система               |                              |  |  |
| • Пароль администратора | Выити: Выход                 |  |  |
| • Конфигурация          |                              |  |  |
| • Журнал событий        |                              |  |  |
| • Обновление ПО         |                              |  |  |
| • Системное время       |                              |  |  |
| • Пинг                  |                              |  |  |
| • Телнет                |                              |  |  |

## 4. Нажмите кнопку ОК.

После выбора файла система будет перезагружена с применением соответствующей конфигурации.

Внимание: Пароль для входа на Web-интерфейс будет изменен на пароль, сохраненный в конфигурации!